## How to View Absence Balances in Oracle Cloud

## To view absence balances in Oracle Cloud:

- 1. Login to Oracle Cloud <u>https://oraclecloud.twu.edu</u>
- 2. Use the company single sign-on to log in.
- 3. Select the home icon in the top right corner to access the home page.

| TEXAS WOMAN'S             |                                                                                                    | 2  |
|---------------------------|----------------------------------------------------------------------------------------------------|----|
| Welcome, Emily Laughlin 💿 |                                                                                                    | 11 |
| You have a new home page! | Open it with the home icon or the company logo.<br>You can continue to access this page by selecting the My<br>Dashboard item in the navigation menu. |    |

## **Absence Balance.**

On the home page select the tab "Me," then select "Time and Absences" icon.

| Me My Team My Cli      | ent Groups Benefits Adm | inistration Procu         | irement My Enti         |
|------------------------|-------------------------|---------------------------|-------------------------|
| QUICK ACTIONS          | APPS                    |                           |                         |
| Personal Details       | <u></u>                 |                           |                         |
| Document Records       | Directory               | Journeys                  | Pay                     |
| Additional Person Info |                         |                           |                         |
| ldentification Info    |                         | ) îĉ                      | Å                       |
| Contact Info           | Time and<br>Absences    | Career and<br>Performance | Personal<br>Information |
| ~                      |                         |                           |                         |

## **Choose Add Absence.**

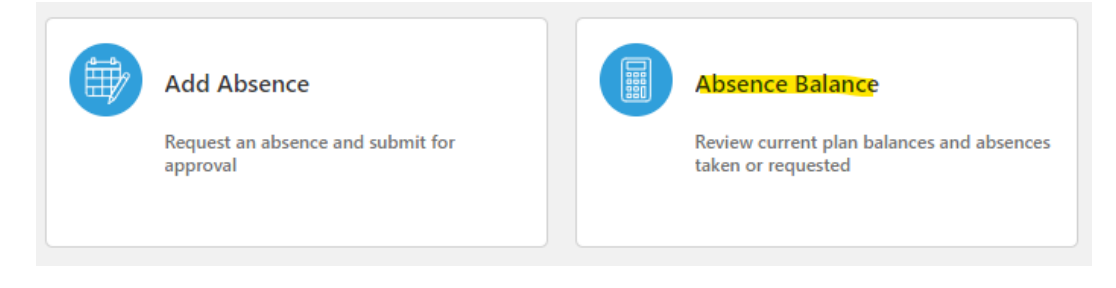

**Plan Balances.** Your current date balances will appear on the page. Click on a balance name to view the summary and details for the balance including accruals and use.

**Plan Date.** You can change the date to project your balance as of a future date or view as of today's date to view your current balance.

| Plan                | Vacation |   |
|---------------------|----------|---|
| *Balance As-of Date | 2/29/24  | Ĩ |

**Balance Details.** Click on the down arrow to the right of details to view all of your accruals, carryover and use.

| Details |                             | ~ |
|---------|-----------------------------|---|
|         | Details                     |   |
|         | Amounts in Hours            |   |
|         | 2/1/24<br>Periodic accrual  |   |
|         | 1/1/24<br>Periodic accrual  |   |
|         | 12/1/23<br>Periodic accrual |   |
|         | 11/1/23<br>Periodic accrual |   |
|         | 10/31/23<br>Initial balance |   |